## **COMMENT CONSULTER VOTRE RAPPORT D'INGÉNIERIE (DAMOTECH)**

Voici les étapes à suivre pour consulter les documents et rapports fournis par Damotech à la suite d'un mandat de service d'ingénierie. N'hésitez pas à nous contacter si vous avez des questions.

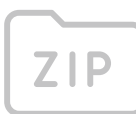

**ÉTAPF** 

Le format .zip offre la possibilité de transmettre plusieurs fichiers dans un seul dossier compressé.

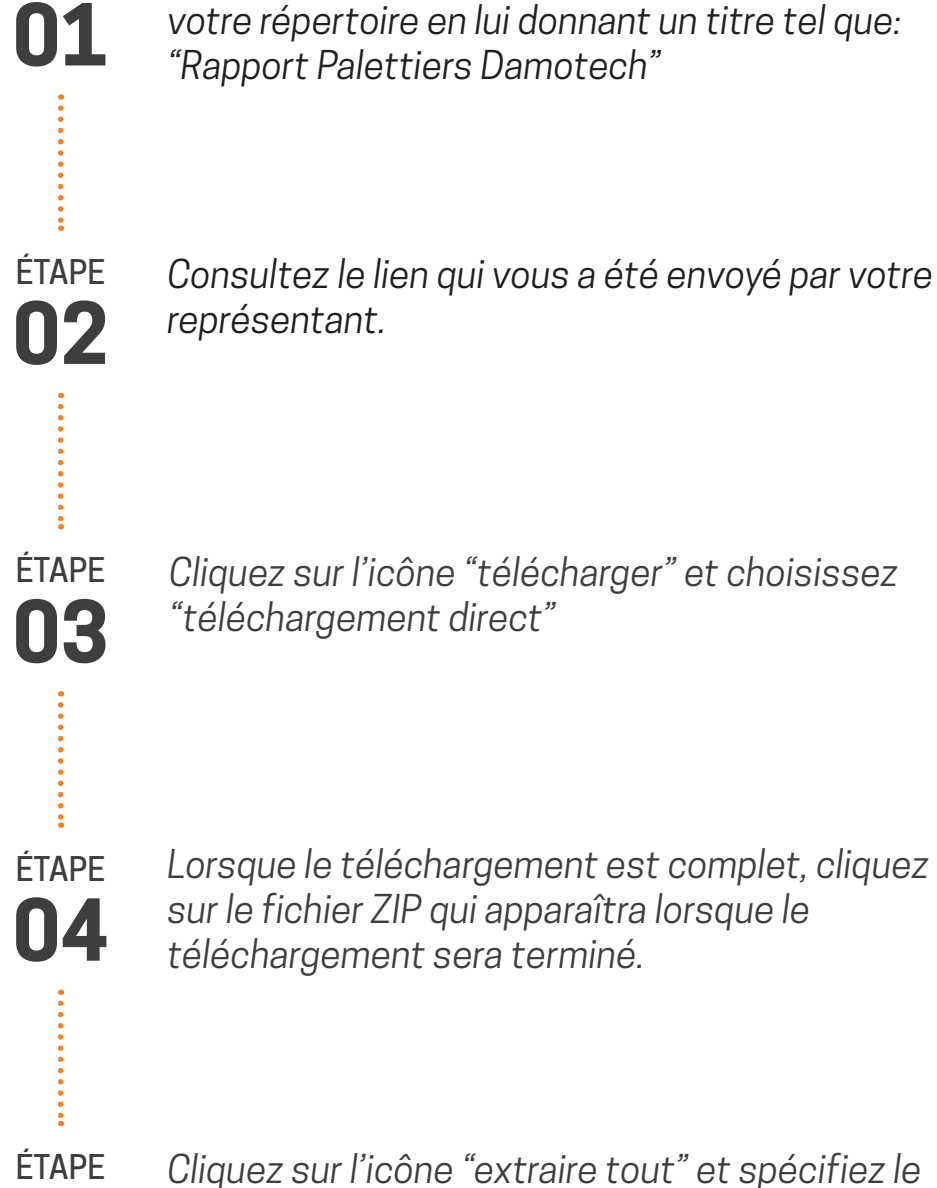

Lorsque le téléchargement est complet, cliquez

Commencez par créer un nouveau dossier dans

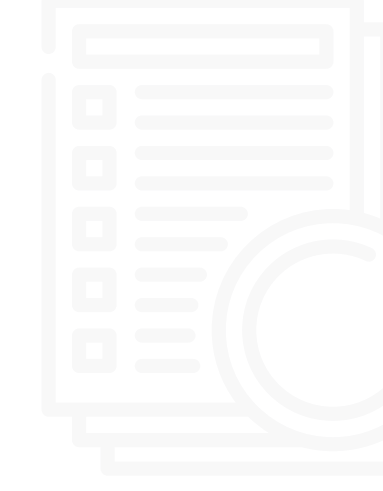

## MAC OSX

05

Téléchargez le fichier .zip sur votre ordinateur. Pour consulter les documents, il suffit de double cliquer sur ce fichier, vous pourrez ainsi accéder à tous les fichiers et dossiers qu'il contient. Vous pourrez ensuite les sauvegarder dans le répertoire de votre choix.

nouveau dossier que vous avez créé à l'étape 1.

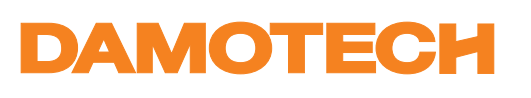